Οδηγίες για εκπαιδευτικούς, γονείς, κηδεμόνες

πλατφόρμας Edupass.gov.gr

Σχολικής Κάρτας για COVID-19

- 1. Πληκτρολογήστε στη γραμμή αναζήτησης https://edupass.gov.gr/
- Ξεκινήστε επιλέγοντας: Πρόσβαση σε χώρους Πρωτοβάθμιας και Δευτεροβάθμιας Εκπαίδευσης
- Στη συνέχεια: Δήλωση self test μαθητών/μαθητριών και έκδοση σχολικής κάρτας
- Στη συνέχεια: επιλέγετε ΣΥΝΔΕΣΗ βάζοντας τους κωδικούς σας taxis net
- 5. Στο πεδίο που ανοίγει επιλέξτε με τα βελάκια: α) Περιφέρεια
- 6. Επιλέγετε την Περιφέρεια Κεντρικής Μακεδονίας- β) Περιφερειακή Ενότητα Θεσσαλονίκης –Δήμος Θεσσαλονίκης και γ) στη κατηγορία- σχολείο Δημοτικό- δ) στο τύπο: Ενιαίου τύπου ολοήμερο σχολείο (Δημοτικό) σχολείο: 64<sup>0</sup> Δημοτικό Σχολείο Θεσσαλονίκης
- 7. Συμπληρώνετε τα στοιχεία του μαθητή/τριας
- 8. Δηλώνετε το τεστ

Υπάρχουν επιπλέον οπτικοποιημένες οδηγίες σε βίντεο το οποίο το βλέπετε πατώντας στο

https://video.sch.gr/asset/detail/H18kmtilFXAYLucVWd1t90cc/Z1 znNQPqHmHtehN96Trd4SgO